# Web 申込 要旨本文登録方法

講演申込及び要旨登録は、インターネットを通して申し込みの手続きを行ってください。 日本分析化学会第67年会Webページから、画面の案内に沿って手続きを進めてください。 登録前に必ず下記<登録に関する注意事項>をご一読ください。

・講演申込登録締切日時:2018 年 6 月 7 日(木)14 時(厳守)
 ・要旨本文入力締切日時:2018 年 7 月 4 日(水)14 時(厳守)

#### <登録に関する注意事項>

(申込について)

- 1. インターネット(Web)による手続きは、ご本人が行ってください。ご本人以外からの会員 ID, パスワー ド等のご照会はお受付けできません。講演申込時にまだ本会会員でない方は、日本分析化学会 WEB サイ トから会員申込の手続きをしてください。
- 2. 登録されたデータがプログラム,講演要旨集に使われます。記入漏れや誤った情報入力がないよう十分 ご注意ください。

(必要な環境・条件)

- 1. Microsoft Internet Explorer 8.0 以降, または, Firefox 23.0 以降の日本語版閲覧ソフトが利用可能 であること。
- 2. メールアドレス(携帯電話のアドレスは使えません)を所持していること。 (文字入力)
- 1. ギリシャ文字 ( $\alpha$ ,  $\beta$ ,  $\gamma$  など) は、全角文字を利用し、ローマ数字 (I, II, IIなど) は、アルファ ベットの I (アイ)、 V (ブイ)、 X (エックス) を使用してください。
- 2. 機種依存文字(㈱,①など)は用いないようにしてください。
- 3. カタカナは、全角文字で入力してください。
- 4. 外国語名称については、基本的に英語表記でお願いします。

【講演申込手続きの流れ】講演申込: http://conference.wdc-jp.com/jsac/nenkai/67/

#### 〔各種申し込みに関する注意点〕

申込には会員 ID, パスワードが必要です。登録されている会員情報等の変更・修正等は学会の「会員ページ」 での変更登録でお手続きください。変更登録のデータベースの反映は深夜 0 時になり, 反映までにお時間が かかりますのでご留意ください。

●会員ページ 学会トップページ (http://www.jsac.jp/)の上段右側にある「会員情報照会・変更」をクリック 【各種申込】

日本分析化学会第67年会Webページにアクセスしエントリーページへアクセスしてください。

### 申込情報の登録

### STEP1 【ログイン画面】

本会会員の方は「種別」で「既に会員である」を選 択してください。講演申込時に「会員申請中」の方 は「仮会員として申し込む」を選択してください。

ログイン情報入力画面が開きます。

会員 ID・パスワードを入力し,「次のページへ進む」 ボタンをクリックしてください。認証 OK となると 「申込者情報【新規】」入力フォームに移ります。

| ▼ 会員も  | しくは仮会員                                        |
|--------|-----------------------------------------------|
| 種別・    | 聞こ会員である<br>会員申請中のため仮会員として申し込む                 |
| ▼ ログイン | ノ情報                                           |
| 会員ID   | ※「ぶんせき」該送付時の発名ラベルに記載されている6桁の番号を入力してびださい。      |
| パスワード  | ※ バスワードがお分かりにならないと考は、 <u>こちら</u> からご確認いただけます。 |
|        | ※大会サイへ】(×間は) ※ 法のページへ始め                       |

【会員ログイン画面】

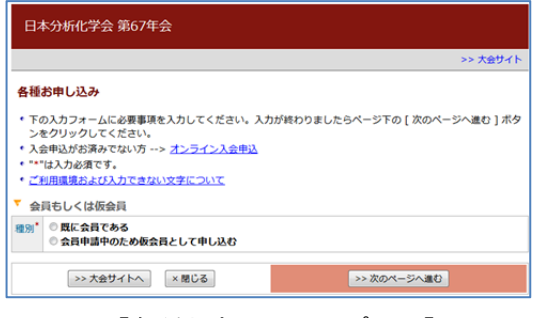

## 【各種お申し込みトップ画面】

| ▼ 会員もしく(;                     | 収会員                                                                      |                                                                             |
|-------------------------------|--------------------------------------------------------------------------|-----------------------------------------------------------------------------|
| 種別 <sup>*</sup> ○ 既に当<br>● 会員 | ≿員である<br>申請中のため仮会員として申し込む                                                |                                                                             |
| ▼ ログイン情報                      | £                                                                        |                                                                             |
| 仮会員ID                         | ※学会webサイトの入会申込フォームからお申し<br>からお申し込みしたときの完了画面に仮会員Dを<br>ております。              | 込みした際に取得した低会員Dを入力してください。入会申込フォーム<br>表示しております。また、登録完了通りEメールにも低会員Dを記載し        |
| Eメールアドレス*                     | ※初めてロジインされる方は、学会webサイトの<br>を入力してください。<br>間にロジインして申込者情報登録を済ませてし<br>てください。 | ○入会申込フォームからお申し込みした際に登録したEメールアドレス<br><b>◇る方</b> は、申込者情報登録時に登録されたEメールアドレスを入力し |
|                               | >大会サ小へ ×間にる                                                              | >> 次のページへ進む                                                                 |

【入会申請中ログイン画面】

# STEP2 【申込者情報入力画面】

「個人情報の取扱」を確認の上,申込者情報を入力 してください。

1. 会員データベースに登録されている会員情報が 表示されます。内容を確認して,変更がある場 合は,修正の上,申込みを行ってください。

※ここで入力された情報は、大会申込でのみ有効です。 登録されている会員情報の変更にはなりません。

- 2. \*印が付いている項目は入力必須です。
- 3. 会員情報の変更が必要な場合は、大会申込の前 に学会の会員ページでの変更登録が必要です。 変更登録のデータベースの反映は深夜 0 時にな り、反映までにお時間がかかりますのでご留意 ください。

| 申                                                                                                    | 込者情報                                                                                                    | 【新規】                                                                                                    |                                                                                                    |                                                                                                    |       |
|----------------------------------------------------------------------------------------------------|----------------------------------------------------------------------------------------------------|----------------------------------------------------------------------------------------------------|----------------------------------------------------------------------------------------------------|----------------------------------------------------------------------------------------------------|-------|
| ф                                                                                                    | 这者情报登録                                                                                                    | 🖡> 入力確認>                                                                                                    | 完了                                                                                                    |                                                                                                    |       |
| <ul> <li>・</li> <li>・</li></ul> | 登録が完立。<br>電話の:2<br>(入力時の)3<br>気力してく利用<br>ののので、<br>ののので、<br>ののので、<br>ののので、<br>ののので、<br>ののので、<br>ののので、<br>ののので、<br>ののので、<br>ののので、<br>ののので、<br>ののので、<br>ののので、<br>ののので、<br>ののので、<br>ののので、<br>ののので、<br>ののので、<br>ののので、<br>のののので、<br>のののので、<br>のののので、<br>のののので、<br>のののので、<br>のののので、<br>ののので、<br>ののので、<br>のののので、<br>ののののので、<br>ののののので、<br>ののののので、<br>のののので、<br>ののののので、<br>のののので、<br>のののので、<br>のののので、<br>のののので、<br>ののののので、<br>ののののので、<br>ののののので、<br>ののののので、<br>ののののので、<br>ののののので、<br>ののののので、<br>ののののので、<br>ののののので、<br>ののののので、<br>ののののので、<br>のののののので、<br>ののののので、<br>ののののので、<br>のののののので、<br>ののののののので、<br>のののののので、<br>ののののののので、<br>のののののののののの | すると、東丁通知2-<br>第に関連、かないか<br>主要専用<br>「マや単角カタカオ<br>い。<br>遭通告よび入力でき、<br>にど → *( ) 「カッコと<br>とご → *( ) 「カッコと<br>にど → *( ) 「カッコと<br>にご → *( ) 「カッコと<br>にご → *( ) 「カッコと<br>に → *( ) 「カッコと<br>に → *( ) 「カョン<br>に → *( ) 「カッコと<br>に → *( ) 「カッコと<br>に → *( ) 「カッコと<br>に → *( ) 「カッコと<br>に → *( ) 「カッコと<br>に → *( ) 「カッコと<br>に → *( ) 「カッコと<br>に → *( ) 「カッコと<br>に → *( ) 「カッコと<br>に → *( ) 「カッコと<br>に → *( ) 「カッコと<br>に → *( ) 「カッコと<br>に → *( ) 「カッコと<br>に → *( ) 「カッコと<br>い → *( ) 「カッコと<br>い → *( ) 「カョン<br>い → *( ) 「カョン<br>い → *( ) 「カッコと<br>い → *( ) 「カッコと<br>い → *( ) 「カッコと<br>い → *( ) 「カョン<br>い → *( ) 「カョン<br>い → *( ) 「カョン<br>い → *( ) 「カョン<br>い → *( ) 「カョン<br>い → *( ) 「カョン<br>い → *( ) 「カョン<br>い → *( ) 「カョン<br>い → *( ) 「カョン<br>い → *( ) 「カョン<br>い → *( ) 「カョン<br>い → *( ) 「カョン<br>い → *( ) 「カョン<br>い → *( ) 「カョン<br>い → *( ) 「カョン<br>い → *( ) 「カョン<br>い → *( ) 「カッコと<br>い → *( ) 「カッコと<br>い → *( ) 「カッコと<br>い → *( ) 「カョン<br>い → *( ) 「カッコと<br>い → *( ) 「カッコと<br>い → *( ) 「カッコと<br>い → *( ) 「カッコと<br>い → *( ) 「カッコと<br>い → *( ) 「カョン<br>い → *( ) 「カッコと<br>い → *( ) 「カッコと<br>い | (一ル・Web受付番号を設置<br>ご確認ださい。<br>に入力すると、情報が正しく<br><u>おい文字について</u><br>数学を使って入力してくださ<br>数学を使って入力してくださ<br>様本、有などの文字を使っ<br>、」ななど、英文学(LVX)か<br>変員会では、本入力サラー<br>、、」なな、英文学(LVX)かの<br>算会のでは、本入力サラム<br>委員会に関するあ<br>、」クラム委員会以外の第<br>ない。 | むが入力いただいた連絡先Eメールアドレス知ら込<br>送信されません。恐れ入りますが、下記のように多<br>い。<br>て入力してください。<br>みの組み合わせで表現してください。<br>不下からお申込いただだきました氏名・<br>病落を行います。<br>見二者に個人情報を開示・提供いたし | 揺されま  |
| _                                                                                                    | nta "a utrakti                                                                                                    | 10 10 10 10 10 10 10 10 10 10 10 10 10 1                                                                                                    |                                                                                                    |                                                                                                    |       |
|                                                                                                    | 中心省雨                                                                                                    | 次 ナロワ                                                                                                    |                                                                                                    |                                                                                                    |       |
| 名                                                                                                    | אר<br>לל                                                                                                    | (姓) ブルキ                                                                                                    | (名)内ロウ                                                                                                    | 例:ニッボン タロウ / Smith Jack                                                                                                    |       |
|                                                                                                    | ローマ学*                                                                                                    | (姓) Bunseki                                                                                                    | (名) Taro                                                                                                    | 例:Nippon Taro                                                                                                    |       |
| 所                                                                                                    | <b>8</b> '                                                                                                    | 株式会社国際文献行例:00大学ムム学部                                                                                                    | t<br>(><>学科 / OO株式会社ム/                                                                                                    | <b>∆</b> ≋                                                                                                    |       |
| 連絡先                                                                                                    | 住所*                                                                                                    | 〒 162-0801<br>新宿区山秋町358-6<br>例:東京都千代田区4<br>アカデミーセンター<br>例:○○大学/○○と<br>例:○○大学/○○と<br>例:△△学部◇◇学科<br>※ 郵送物が届くよう                                                                                                    | <ul> <li>例:111-2222(半角)</li> <li>□のア-3-1</li> <li>ル</li> <li>↓ / ○○株式会社△△部</li> <li>こご記入ください。特に所風</li> </ul>                                                                                                    | 先の場合は会社・学校名、部署名まで領、くご記入く)                                                                                                    | こさい。  |
|                                                                                                    | 電話番号*                                                                                                    | 03-3362-9741                                                                                                    | 例:03-1234-5678(半角                                                                                                    | 0                                                                                                    |       |
|                                                                                                    | FAX番号                                                                                                    | 例:08-1234-5678(半角)                                                                                                    |                                                                                                    |                                                                                                    |       |
|                                                                                                    | E⊀−ル*                                                                                                    | jsac-desk@bunken.c<br>確認のために再度入す<br>jsac-desk@bunken.c<br>例:nippen@ccccip(半<br>※ 携帯電話エメールア<br>れている内容全であお                                                                                                    | o.jp<br>カレてください<br>o.jp<br>角)<br>ドレスでのご登録はご遠慮くだ<br>伝えすることができない可能!                                                                                                    | これ、条種申し込みシステム等から送信される通知メー)<br>訪があります。                                                                                                    | して記載さ |
|                                                                                                    |                                                                                                    | キャンセル閉じ                                                                                                    | 3)                                                                                                    | >> 次のページへ進む                                                                                                    |       |

【申込者情報入力画面】

## STEP3 【入力確認画面】

入力した内容に間違いが無ければ,「**申込者情報登録** 実行」ボタンを押してください。

入力した内容を修正したい場合は、「登録内容の修正」 ボタンを押してください。

STEP4 【完了画面】

登録手続きが完了すると,登録されたメールアドレスに<u>申し込み完了通知</u>が送信されます。 手続きは完了となりますが,<u>必ず,申し込み完了通</u>知をご確認ください。

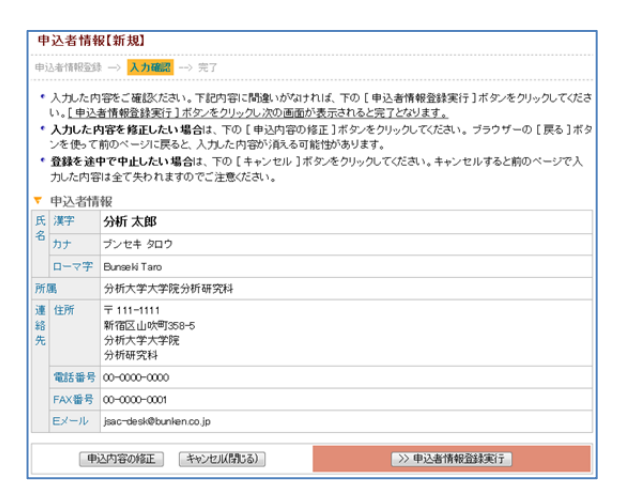

# 【入力確認画面】

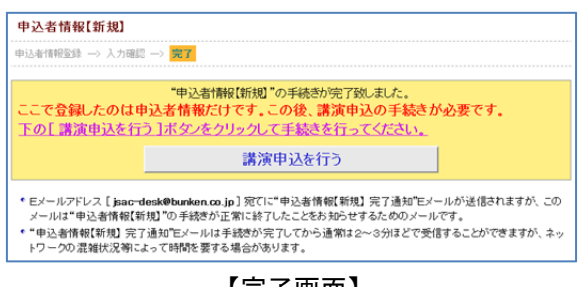

【完了画面】

# 続けて「講演申込を行う」へお進みください。

## 講演申込登録

【各種申込メニュー画面】 ログイン後,右の画面が表示されます。 「講演申込及び講演要旨登録」の「新規講演申込」 ボタンをクリックしてください。

| 各種申辽               | - ==×                                                          |  |  |  |
|--------------------|----------------------------------------------------------------|--|--|--|
| ・必ず登り              | 夏者が入力して下さい。                                                    |  |  |  |
| ▼ 申込者              | 情報◎情報変更    ▽詳細確認                                               |  |  |  |
| 氏名(所属)             | 分析 太郎 (分析大学大学院分析研究科)                                           |  |  |  |
| EXHIV              | jsac-desk@burken.co.jp                                         |  |  |  |
| ▼ 各種お              | 申し込み                                                           |  |  |  |
| 講演申辺               | および 講演要旨登録 「新規講演申込」 【必ず登壇者が入力してください】                           |  |  |  |
| ※ 上の[ #            | 所規購演申込]ボダンより講演申込を行ってください。                                      |  |  |  |
|                    |                                                                |  |  |  |
| 参加申辽               |                                                                |  |  |  |
| 土液                 | 新規申込                                                           |  |  |  |
| <i>~</i> #         | ※ カード決済を通ぶと支払方法や想親会参加有無(参加・不参加)の変更はできません。<br>ご注意ください。          |  |  |  |
| ※ 郵便振替、:<br>となります。 | ゴビニ決策の場合、甲込直復は「未払い」の状態となります。郵便振替は扱う込み後1週間程度、コンビン決測は入金直復ご「入金済み」 |  |  |  |

## 【各種申込メニュー画面】

# 

【講演申込内容登録画面】

# STEP1 【講演申込内容登録画面】

講演申込の内容を入力します。

- 1. 発表形式\*
- 2. 講演分類\*
- 3. 講演題目\*
- 4. 講演概要\*
- ※\*印の付いている項目は、入力必須です。

講演申込完了通知メールを配信する送信先を設定す ることができます。

- 「CC送信先」に以下を入力してください。
- ・氏名
- ・所属
- ・Eメール

## STEP2 【発表者所属情報登録画面】

発表者(連名者を含む)の所属すべて(全員分)略称名で登録してください。但し,同一の所属機関は, 入力を1回にしてください。

「+この位置に所属機関を追加」をクリックすると 入力欄を増やすことができます。

※全角 15 文字以内の略称名を入力してください。 ※「(株)」などの法人格名は入れないでください。 一般的な略し方は学会ホームページを参照してください。

### STEP3 【発表者情報登録画面】

発表者(連名者を含む)の登録を行ってください。 「+この位置に発表者を追加」をクリックすると 入力欄を増やすことができます。

- 氏名漢字
- ・氏名カナ
- ・氏名ローマ字
- を入力してください。
- ·要旨表記
- を選択してください。
- ※ここで選択した表記で要旨集に掲載されます。 ・所属
  - を選択してください。

## STEP4 【入力確認画面】

入力した内容に間違いが無ければ,「**講演申込実行**」 ボタンを押してください。

入力した内容を修正したい場合は、「**申込内容の修正**」 ボタンを押してください。

※<u>「要旨集・プログラム掲載見本」を必ず</u> ご確認ください。

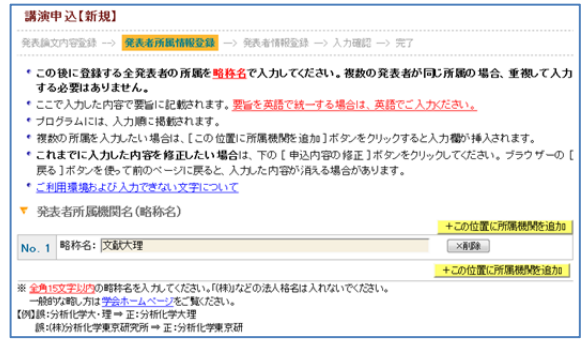

#### 【発表者所属略称情報登録画面】

|        | 演申込【                                                 | 新規】                                                                                                    |                                                                                                    |
|--------|------------------------------------------------------|----------------------------------------------------------------------------------------------------|----------------------------------------------------------------------------------------------------|
| 死      | 長論文内容量                                               | 錄 → 発表者所關情報登録 → <mark>発表者情報</mark>                                                                                                    | 登録 → 入力確認> 完了                                                                                                    |
| •      | 発表者情報<br>ボタンをクリ<br>講演者およ<br>されます。[<br>これまでに<br>戻る]ボタ | R盤の入力フォームに必要率項を入力してな<br>ジメ同院表着も含めて、全ての発表者情報<br>この位置に発表者を追加しボタンをクリック<br>入力した内容を修正したい場合は、下の「<br>ンを使って前のページに戻ると、入力した内<br>レジネー水で展示を使用したが高く、<br>になって新聞の、「ないたで新聞の」。 | さい。人力が終わりましたらページ下の[次のページへ進む]<br>を入力してださい。ここで入力された順序でプログラム等に掲載<br>すると入力間が持入されます。<br>中込内容の構造」ドボックシリックしてださい。 プラウザーの  <br>数が現れる場合があります。<br>体を実際し、4 使り、まいく一次の 新聞目しゃ… よわままつの |
| ,<br>T | ご注意くだ。<br>ご利用環想<br>発表者情                              | れ。<br>あよび入力できない文学について<br>報                                                                                                    | _+位置に発表者を追加                                                                                                    |
| No     | .1 🕞                                                 | AUD A                                                                                                    |                                                                                                    |
| 氏      | 漢字                                                   | (姓)分析 (名)太郎                                                                                                    | 例:日本 太郎/Smith Jack                                                                                                    |
| 名      | カナ                                                   | (姓) プルセキ (名) (知り                                                                                                    | 例:ニッポン タロウ / スミス ジャック                                                                                                    |
|        | ローマ字                                                 | (姓) Bunseki (名) Taro                                                                                                    | 例:Nippon Taro                                                                                                    |
|        | 要旨表記                                                 | ※要旨集に掲載する際に、漢字、ローマ字のいず<br>「漢字氏名を使う                                                                                                    | れを表記するか潮沢してください。                                                                                                    |
| 所      | <b>B</b>                                             | 1. 文献大理 •                                                                                                    |                                                                                                    |
|        |                                                      |                                                                                                    | +この位置に発表者を追加                                                                                                    |

# 【発表者情報登録画面】

| 請            | 演申込                  | 【新規】                                                                                                    |
|--------------|----------------------|----------------------------------------------------------------------------------------------------|
| 死日           | 曳腧文内容                | 登録 → 発表者所關情報登録 → 発表者情報登録 → 入力確認 → 完了                                                                           |
| •            | 入力した(<br><u>講演申込</u> | 対容をご確認いださい。下記内容に間違いがなければ、下の[講演申込 実行]ボタンをクリックしてください。]<br>「実行]ボタンをクリック」次の画面が表示されると完了となります。                       |
| •            | 入力した<br>ンを使って        | 内容を修正したい場合は、下の [申込内容の修正 ]ボタンをクリックしてください。 ブラウザーの [戻る ]ボタ<br>ご前のページに戻ると、入力した内容が消える可能性があります。                      |
| •            | 登録を递<br>力した内:        | 中で中止したい場合は、下の「キャンセル」ボタンをクリックしてください。キャンセルすると前のページで入<br>寄は全て失われますのでご注意ください。                                      |
| τ.           | 発表論び                 | 之内容                                                                                                    |
| 発行           | 表形式 (                | π:──殷講演(□□頭)                                                                                                   |
|              |                      | (勝)演 分类例                                                                                                    |
|              | Ċ                    | カ:原子スペクトル分析(ICP-MSを含む)                                                                                         |
| 調            | 実題目 4                | 第演タイト ルテスト入力                                                                                                   |
| 8時)          | 実概要 さ                | りあるたちあるもあるもあるたちあるたちあるたちあうまろあるたちあたちあたちあたちもあたちもあたちもろうたち<br>こもあちもたちた、こあえるもあたちたちたちたちたちたちたちもあたちもあたちもちたちたちもももももももももも |
| cc           | 送信先 」<br>j           | 氏名:<br>背欄:<br>ジール:                                                                                             |
| τ.           | 要旨集・                 | プログラム掲載見本                                                                                                    |
| •            | 要旨集や<br>すので、『        | ブログラムに掲載する講演題目や発表者名、所属の見本を下記に表示しております。下記の通りに掲載致しま<br>計算いないかご確認なださい。                                            |
| •            | 誌面の都                 | 合により表記を編集させていただく場合がございます。あらかじめご了承ください。                                                                         |
| •            | Webブラ<br>ム (印刷)      | ウザにて表示する都合上、適当な位置で改行されない場合がございます。このような場合、要旨集やブログラ<br>物を編集(製作)する際に改行位置などの徴調整を行うようにしております。あらかじめご了承ください。          |
|              |                      | 講演タイトルテスト入力                                                                                                    |
|              |                      | (文献大理)〇分析 太郎                                                                                                   |
| $\mathbf{v}$ | 発表者所                 | 所属情報                                                                                                    |
| No           | .1 文献                | 大理                                                                                                    |
| v            | 発表者                  | 青報                                                                                                    |
| No           | .1【講                 | 演者(登壇者)】                                                                                                    |
| 氏            | 漢字                   | 分析 太郎                                                                                                    |
| 名            | カナ                   | ブンセキ タロウ                                                                                                    |
|              | ローマ学                 | Bunseki Taro                                                                                                   |
|              | 要旨表前                 | 2 漢字氏名を使う                                                                                                    |
| 所            | 團                    | 1. 文獻大理                                                                                                    |
|              |                      |                                                                                                    |

【入力確認画面】

### STEP5 【完了画面】

登録手続きが完了すると,登録されたメールアドレスに<u>申し込み完了通知</u>が送信されます。<u>必ず,申し</u>込み完了通知をご確認ください。

※CC 送信先を設定した場合は CC 送信先にもメールが配信されます。

### <一連発表を登録する場合>

各種申込メニューの「**一連登録/変更**」をクリック してください。

## STEP1 【一連発表登録画面】

ー連登録するすべての講演情報(登録者本人を含む) を発表順に入力してください。

「+この位置に一連発表情報を追加」をクリックする と入力欄を増やすことができます。

「講演申込者リストからコピー」をクリックしてくだ さい。

検索ウィンドウが表示されます。

| 講演申込者リスト                                              | 🗵 閉じる                                          |
|-------------------------------------------------------|------------------------------------------------|
| 検索文字                                                  | >> 検索実行                                        |
| 氏名(漢字、カナ)と所属先、会員番<br>場合は検索内容を変更して検索して<br>ば、カナ名で検索する等。 | 号、講演受付番号を検索します。ヒットしない<br>ください。例えば、漢字氏名でヒットしなけれ |
| コピー 講演番号<br>氏名(所隔先)                                   |                                                |
| 検索してください。                                             |                                                |
| 図 閉じる                                                 |                                                |

検索文字を入力し、「検索実行」をクリックしてください。

| 講演申                   | 込者リスト                                        | 🛛 閉じる                                         |
|-----------------------|----------------------------------------------|-----------------------------------------------|
| 検索文字                  | PR0006                                       | >> 検索実行                                       |
| 氏名(漢<br>い場合は<br>ければ、: | 字、カナ)と所属先、会員番<br>:検索内容を変更して検索。<br>カナ名で検索する等。 | 号、講演受付番号を検索します。ヒットしな<br>してください。例えば、漢字氏名でヒットしな |
|                       |                                              | PR0006 の検索結果 1 件中 1 - 1 件目                    |
| 3Ľ-                   | 講道番号<br>氏名(所属先)                              |                                               |
| <b>1</b> 2-           | PR0006<br>分析 太郎 ( 株式会社国際文)                   | 載社 )                                          |
|                       |                                              |                                               |
| 🗵 閉じる                 | 5                                            |                                               |

検索結果が表示されますので「**コピー**」をクリック してください。入力欄にコピーされます。

すべての講演情報を入力した後、「次のページへ進む」 をクリックしてください。

## STEP2 【入力確認画面】

入力した内容に間違いが無ければ,「**一連登録実行**」 ボタンを押してください。

## STEP3 【完了画面】

登録手続きが完了すると,登録されたメールアドレ スに申し込み完了通知が送信されます。

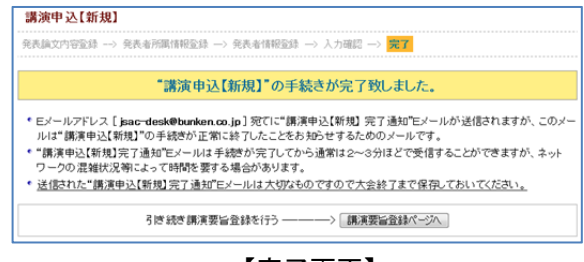

【完了画面】

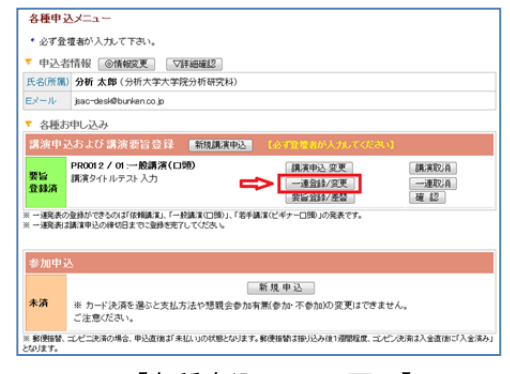

【各種申込メニュー画面】

| ※一連発表                                                                                                    | 長はグループ                                                                                                    | 村の代表                              | オー名が登録してください。                                                                                                    |                                                                            |
|----------------------------------------------------------------------------------------------------|----------------------------------------------------------------------------------------------------|-----------------------------------|----------------------------------------------------------------------------------------------------|----------------------------------------------------------------------------|
| * 一連発表                                                                                                    | もの対象とな                                                                                                    | る講演は                              | 、あらかじめ講演申込を済ませていただく                                                                                                    | くよう各講演者と調整しておいてくださ                                                         |
| い。講演                                                                                                    | 申込がお泳                                                                                                    | いでない                              | 講演を一連登録することはできません。                                                                                                    |                                                                            |
| * 一連発記                                                                                                    | ちは2003月<br>1月<br>1月                                                                                                    | ひこ講演は                             | 【他の一連発表に登録することはできませ<br>コナマに時間がわてい マノだわい                                                                                                    | :K.,                                                                       |
| ※ ──連発設                                                                                                    | 気しよ(病)現中)                                                                                                    | へいお客切上                            | までに要求を売了していたい。                                                                                                    |                                                                            |
|                                                                                                    | ンりましたら^                                                                                                    | (一ジ下の)                            | [次のページへ進む]ポタンをクリックしてく                                                                                                    | (ださい。                                                                      |
| <ul> <li>人力が終わ</li> <li>一連発表の</li> <li>全ての構測</li> <li>一連発表</li> </ul>                                                                    | >りましたら^<br>>順番を変え<br><)情報(当中<br>情報                                                                                                    | ページ下の<br>,る時は、い<br>, 込みの <u>會</u> | [次のページへ進む] ボタンをクリックしてく<br>ったん剤除したのちに、適切なところへ再度<br><u>録者本人も含む</u> )を、 <u>発表開に</u> 入力してび                                                                  | ださい。<br>客違かしてください。<br>ださい。<br>+この位置に一連発表情報読道                               |
| <ul> <li>&lt; 一連発表の</li> <li>* 全ての構測</li> <li>・ 一連発表</li> <li>No. 1 ×</li> </ul>                                                         | >りましたら^<br>)順番を変え<br>(情報(当申<br>情報<br>)<br>)<br>)<br>)<br>)                                                                                                    | ページ下の<br> る時は、い<br>→込みの <u>骨</u>  | ( 次のページへ進む ) ボタンをクリックして<br>った人利用したのちに、適切なところへ再歩<br>録者本人も含む) を、発表開た入力しての                                                                                 | ださい。<br>沿途かしてください。<br>ださい。<br>+この位置に一連発表情報を追                               |
| <ul> <li>ヘブの「新代」</li> <li>一連発表の</li> <li>全ての講师</li> <li>一連発表</li> <li>No. 1 ×</li> <li>第演受付番号</li> </ul>                                 | oりましたらへ<br>) 順番を変え<br>情報(当中<br>情報<br>削除<br>PR0012                                                                                                    | <ージ下の<br>  る時は、い<br>- 込みの 登       | (スカマ・ジン、雄と) ボタンをクリックして<br>からん利用したころへ再通<br>録者本人も含む)を、発表 際に入力しての<br>録者本人も含む)を、発表 際に入力しての<br>(▼ 第2年92者92とからコピー)                                            | ださい。<br>活動がしてください。<br>たさい。<br>+この位置に一連発表情報を追                               |
| <ul> <li>ヘリジン裂化</li> <li>・一連発表の</li> <li>・全ての構建</li> <li>・一連発表</li> <li>lo.1 ×</li> <li>制満受付番号</li> <li>制満支付番号</li> <li>制満去氏名</li> </ul> | oりましたらへ<br>) 順番を変え<br>(情報(当単<br>情報<br>)<br>)<br>(<br>)<br>(<br>)<br>(<br>)<br>(<br>)<br>(<br>)<br>(<br>)<br>(<br>)<br>(<br>)<br>(                                                                                                    | <-ジ下の<br>あ時は、い<br>,込みの量<br>太郎     | (水のページへ進む)オタンをクリックとろうで<br>った人間除したのもに、後的などころで有<br>うた人間除したのもに、後的などころです<br>うた人間ないたので、<br>などのたました。<br>(分析大学大学院分析研究科                                         | ださい。<br>読が見てください。<br>ださい。<br>+この位置に一連発表情報を追<br>)                           |
| <ul> <li>人力の報告:</li> <li>一連発表の</li> <li>全ての購買</li> <li>一連発表</li> <li>No. 1 </li> <li>第演受付番号</li> <li>第演者氏名</li> </ul>                    | oりましたらへ<br>)順番を変え<br>情報(当中<br>情報<br>PR0012<br>分析                                                                                                    | <-ジ下の<br>る時は、い<br>-込みの 量<br>太郎    | (スのページへ進む)オタルをりックルです。<br>のたん削除したのもに、進行などころして、<br>算者本人も含む)を、発表調定入力ルでの<br>算者本人も含む)を、発表調定入力ルでの<br>(分析大学大学院分析研究科                                            | ださい。<br>指領加 <i>てでとさい。</i><br>とさい。<br>+この位置に一連発表情報を追<br>)<br>+この位置に一連発表情報を追 |
| <ul> <li>人)切/時代。</li> <li>一連発表の</li> <li>全ての順源</li> <li>一連発表</li> <li>小連発表</li> <li>No. 1 </li> <li>第演者氏名</li> <li>No. 2 ×</li> </ul>    | ッリましたら~<br>)順番を変え<br>(情報(当中)<br>情報<br>()<br>()<br>()<br>()<br>()<br>()<br>()<br>()<br>()<br>()<br>()<br>()<br>()                                                                                                    | <-ジ下の<br>る時は、い<br>,込みの量<br>太郎     | (スポンペーンへ進む)オタンペをりックルです。<br>つた人相称したのもに、進切なことのもで、進びなどのです。<br>該者本人も含む)を、発表際こ入力してび<br>(分析大学大学院分析研究科                                                         | ださい。<br>住物人でださい。<br>そこの位置に一連発表情報を追<br>+この位置に一連発表情報を追<br>+この位置に一連発表情報を追     |
| A JUV H4. * 一連発表() * 全ての展測 * 一連発表 No. 1  斯演者氏名 No. 2  斯演委付錄号                                                                             | りましたらへう<br>順番を変え<br>関係 (当年)<br>情報<br>一<br>開除<br>一<br>一<br>同称<br>一<br>の<br>研<br>一<br>の<br>の<br>明<br>番<br>を<br>変え<br>い<br>情報<br>(当年)<br>情報<br>日<br>単<br>の<br>一<br>の<br>一<br>の<br>一<br>の<br>一<br>の<br>一<br>の<br>の<br>の<br>の<br>の<br>の<br>の<br>の<br>の<br>の<br>の<br>の<br>の                                                                                                    | <-ジ下の<br>る時は、い<br>、込みの量<br>太郎     | (スのページへ進む)ボタンを行うったで、<br>のたん利用にために、通知などころして、<br>参加たん利用したのに、通知などころして、<br>使きたんりなくのを、 発表用に入りたての<br>(少析大学大学研究分析研究科<br>(文) 構成単純素明にために)と、<br>(文) 構成単純素明にために)と、 | ださい。<br>ほかしてください。<br>そこの位置に一道発表情報を迫<br>)<br>+この位置に一道発表情報の迫                 |
| へりが表式<br>・一連発表の<br>・一連発表<br>・一連発表<br>も。1 ×<br>第演受付番号<br>第演者氏名<br>も。2 ×<br>第演受付番号<br>第演者氏名                                                | り<br>り<br>以<br>し<br>た<br>合<br>の<br>)<br>順<br>価<br>を<br>変<br>久<br>情<br>報<br>(当<br>単<br>に<br>情報<br>(当<br>単<br>に<br>情報<br>(当<br>単<br>に<br>う<br>朝<br>価<br>を<br>変<br>久<br>に<br>情報<br>(当<br>単<br>に<br>う<br>朝<br>価<br>を<br>変<br>久<br>に<br>、<br>一<br>情<br>部<br>の<br>に<br>当<br>中<br>に<br>う<br>行<br>新<br>報<br>の<br>一<br>の<br>日<br>の<br>の<br>の<br>の<br>の<br>の<br>の<br>の<br>の<br>の<br>の<br>の<br>の | <-ジ下の<br>る時は、い<br>」込みの量<br>(太郎    | (スのページへ進む)ボタンをりックルです。<br>からた人制限したのちに、進行などさいです。<br>参加した人利用したのちに、進行などさい、増加などとういいです。<br>参加したからなー、<br>(分析大学大学院分析研究)は<br>「通知単見単のしたからなー」<br>(                 | ださい。<br>種類ルズでなさい。<br>そこの位置に一連発表情報を追<br>)<br>+この位置に一連発表情報を追<br>)            |

【一連発表登録画面】

| 一連発表登                                                                                         | 録【新規】                                                                                                    |
|-----------------------------------------------------------------------------------------------|----------------------------------------------------------------------------------------------------|
| 一連発表者情報                                                                                       | 登録 → <mark>入力曝器</mark> → 完了                                                                                                    |
| <ul> <li>・ 入力した内<br/>い。[一連9</li> <li>・ 入力した内<br/>ンを使って!</li> <li>・ 登録を達中<br/>力した内容</li> </ul> | 零そご確認だださい。下記内容に関係。かなければ、下の〔一連発表登録実行〕ボタンをクリックしてびさ<br>表登録業行 <u>しオタンをクリックルスのの画的で表式されると完てながます。</u><br>容参着 <b>してした</b> 、「登るまれ、下の〔年代の中の修正〕ボタンをクリックしてびさい。ブラウザーの〔戻ら〕ボタ<br>約0ページルに戻ると、入力ルた内容が頂んる可能性があります。<br><b>***</b><br>中止したい場合は、下の〔年キッンセル〕ボタンをクリックしてびごさい。キャンセルすると前のページで入<br>注意で入われますのでご注意ださい。 |
| ▼ 一連発表                                                                                        | 青桜                                                                                                    |
| No. 1                                                                                         |                                                                                                    |
| 講演受付番号                                                                                        | PR0012                                                                                                    |
| 講演者氏名                                                                                         | 分析 太郎 (分析大学大学院分析研究科)                                                                                                    |
| No. 2                                                                                         |                                                                                                    |
| 講演受付番号                                                                                        | PR0005                                                                                                    |
| 100 C 00 10 C 10                                                                              | 分析 次郎 (日本分析化学会)                                                                                                    |

# 【入力確認画面】

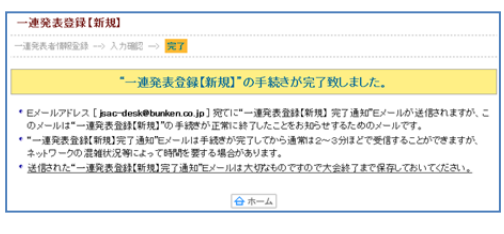

【完了画面】

# 講演要旨本文入力は2018年7月4日(水)14時までに完了してください。

続けて講演要旨を入力される方は「講演要旨登録ページへ」へお進みください。 ※一旦作業を中断する際には年会 HP より再度ログインしてください。

## 【講演要旨本文入力の手引き】

<u>講演要旨はA4 判1/2 頁で印刷します。全角換算で1200 文字以内。但し,画像が入る場合は800 文字以内に 制限されます。</u>上付き等特殊文字は、タグで指定してください(タグは文字数に入りません)。字数オーバー の場合は登録を完了することができません。必ず事前にテキスト形式で講演要旨本文を作成してから、登録 画面にペーストされることをお勧めします。講演要旨本文入力フォーム内には、講演要旨本文のみを入力し てください。講演題目、発表者及び所属先略称は、印刷時に講演申込データから自動的に抽出されて印刷さ れますので、ここには一切入力しないでください。タグ付けによる文章の修飾方法は入力画面の注意書きを 参照してください。

## 【要旨挿入用図表(画像)作成の手引き】

画像サイズは 768(縦) ピクセル×1024(横) ピクセルか,なるべく近いサイズにしてください(画像は1 点のみ。カラー画像は原則不可)。但し、講演要旨集には下記の固定サイズに縮小して掲載しますので、極端 にサイズの小さい画像は、拡大するために画像が粗くなりますのでご注意ください(特に図表の場合は注意 が必要)。挿入される画像の印刷時のサイズは、一律固定です。縦・横比が極端に異なる原図の場合、印刷時 に空白部分が生じます。できるだけ指定された縦・横比(3:4)の画像を用意してください(刷上がりは縦45mm, 横 60mm 程度の予定)。また画像の挿入箇所は要旨本文右側に固定します。ファイル形式などはアップロード 画面の注意書きを参照してください。

# 【重要なお知らせ】

- 講演申込登録締切日以降は,講演題目や発表者氏名等の講演申込内容は登録確認画面に表示されますが, 修正することはできません(実行委員会,本部事務局,年会ヘルプデスクでは,講演題目や発表者氏名な どの修正依頼には一切応じられません)。
- 2. 講演要旨本文入力期間中は, 講演要旨本文の入力, 画像データのアップロードのみ可能です。 ※講演要旨本文を登録した後は, 確実に登録されているか確認画面で必ず確認してください。
- 3. 本要旨集に掲載されたものについての著作権は、公益社団法人日本分析化学会に帰属します。
- 4. 発表内容等については、あらかじめ講演申込者の責任で関係機関及び連名者の同意を得てから講演申込を 行ってください。発表内容等について問題が生じた場合でも、実行委員会、日本分析化学会は一切の責任 を負いません。
- 5. 【Web 版講演要旨集の発行日について】
  - 1) 第67年会 Web 版講演要旨集の発行日は,2018年8月29日です。特許出願の際は,下記の特許庁ホームページを参照のうえ,専門家である弁理士にご相談いただきますようお願いいたします。なお,講演発表者の特許出願にあたり,特許法第30条1項(発明の新規性喪失の例外)の適用を受けるための手続きが簡素化されています。
  - 2) 詳細は下記の特許庁ホームページを参照ください。
  - 3) http://www.jpo.go.jp/indexj.htm

# 講演要旨登録

STEP1 【講演要旨本文登録画面】 講演要旨の内容を入力します。

- 1. 図表の有無\*
- 図表の有無を選択してください。

図表「有」の場合はアップロードするファイルを選択してください。

2. 講演要旨本文\*

講演要旨本文を入力してください。 ※\*印の付いている項目は、入力必須です。

講演要旨登録完了通知メールを配信する送信先を設定する ことができます。

- 「CC送信先」に以下を入力してください。
- ・氏名
- ・所属
- ・Eメール

| 講演要旨務                               | 5 <b>9</b>                                                                                                    |                               |  |  |  |
|-------------------------------------|----------------------------------------------------------------------------------------------------|-------------------------------|--|--|--|
|                                     | 入力確認> 完了                                                                                                    |                               |  |  |  |
| <ul> <li>講演要旨登<br/>かぶりい/</li> </ul> | 診情報の入力フォームに必要事項を入力してくださ                                                                                                    | い。入力が終わりましたらページ下の [次のページへ進む]ボ |  |  |  |
| <ul> <li>・<br/>ご利用環境</li> </ul>     | および入力できない文字について                                                                                                    |                               |  |  |  |
| ・ "*"は入力え                           | と頂です。                                                                                                    |                               |  |  |  |
| ▼ 著作権の                              | 取扱                                                                                                    |                               |  |  |  |
| Web版講演要<br>本要旨集に持                   | 18音集の公開は2016年8月31日となります。ご<br>掲載されたものについての著作権は、公益社                                                                                                    | 注意ください。<br>団法人日本分析化学会に帰願します。  |  |  |  |
| ▼ 講演要旨                              | 登録情報                                                                                                    |                               |  |  |  |
| 講演受付番号                              | PR0002                                                                                                    |                               |  |  |  |
| 発表形式                                | 01.一般講演(口録)                                                                                                    |                               |  |  |  |
| 講演題目                                |                                                                                                    |                               |  |  |  |
| 図表の有無                               | ◎ 図表あり(雲旨は全角800文字と枠)<br>※ 図表なし(要旨は全角1200文字と枠)                                                                                                    |                               |  |  |  |
| 講演要旨本文*                             | * マ子和は金角1200次字が37、たらし、図長がある場合12000文字が37となります。<br>※ 平売りかけは入力しないでくない。文字10けり文字が算体物の回記なります。<br>※ 上付客の約49までおりって能認してくない。少さは文字が回路にはまれません。<br>でいるタブのみです。それにがは一般なとひます。<br>* 意味入力をと、力が違ってやっか作用に入気により一次を消失してしまう場合があります。ワープロンクトやテキスト<br>エディジャです者きしたはにごと・るペースドをなどの入力力法を提集がも、ます。<br>* 意味な力かを入れてくたない、実質用、発売またプロ構成を解析的には取ります。Gープロンクトやテキスト<br>するので、ここはようれんでにない、実質用、発売またプロ構成を解析的には取りにはまやらジータより引用的、ま<br>すので、ここはようれんでいたで、気が引用。発売者にプロ構成を解析的には取りにはまやらジータより引用的、ま<br>すので、ここはようれんでいたで、気が引 |                               |  |  |  |
|                                     |                                                                                                    |                               |  |  |  |
|                                     | (b) (b) (B) (B) (SUP)                                                                                                    |                               |  |  |  |
|                                     | <sub> </sub> <u> </u>                                                                                                    |                               |  |  |  |
|                                     | Α Β Γ Δ Ε                                                                                                    | Z H 0                         |  |  |  |
|                                     |                                                                                                    |                               |  |  |  |
|                                     |                                                                                                    | ν Ψ <u>υ</u>                  |  |  |  |
|                                     | ι κ λ μ ν                                                                                                    | ξ ο π                         |  |  |  |
|                                     | _ρ_σ_τ_υ_φ                                                                                                    | ω                             |  |  |  |
|                                     | 制体(オタ) ック) ステ、 ドロステ、ドロステ奏を入か)<br>入力位置で活動シウのボタンをクリックで自動入力され<br>(入力90)<br>制体: むなにcose (ル) → glucose<br>環路: むうが低(ティレ) → 分析化学<br>上付: mm(SLP)2(2/SLP) → mm <sup>2</sup><br>下付: A(SLP)6(/SLP)/W → A <sub>0</sub> /W<br>下様: (A)アンダーライン(ル) → アンダーライン                                                                                                    | する場合は、下の入力的を想想してくたさい。<br>注す。  |  |  |  |
| CC送信先                               | ※ 当購消要旨室鉢を行うと室鉢完了通知Eメールが中<br>(1名)することができます。<br>氏名:<br>所唱:                                                                                                    | 申込者物に送信されますが、そのモメールを申込者以外にも送信 |  |  |  |
|                                     | Ex-lu:                                                                                                    |                               |  |  |  |
|                                     | キャンセル                                                                                                    | >> 次のページへ進む                   |  |  |  |

【要旨本文登録画面】

# STEP2 【入力確認画面】

入力した内容に間違いが無ければ,「**講演要旨登録実** 行」ボタンを押してください。 入力した内容を修正したい場合は,「**申込内容の修正**」 ボタンを押してください。

|                                                                                                    | ログイン:分析太郎 祥                                                                                                    |
|----------------------------------------------------------------------------------------------------|----------------------------------------------------------------------------------------------------|
| 溝油要旨る                                                                                                    | <b>3</b> 禄                                                                                                    |
| an mental and                                                                                                    |                                                                                                    |
| 至己瓦珍>                                                                                                    |                                                                                                    |
| <ul> <li>ページ下!</li> </ul>                                                                                          | こある [ 図表ファイルの確認 ] ボタンをクリックし、アップロードした図表ファイルを必ずご確認ください。                                                                                                    |
| <ul> <li>入力した内<br/>講演要告を</li> </ul>                                                                                | 容をご確認ください。下記内容に問題いがなければ、下の[講演要旨登録 実行]ボタンをクリックしてください。[<br>888 案行]ボタンをクリック」かの画面が表示されるとなってとなります。                                                                                      |
| <ul> <li>・ 入力したP</li> <li>使って前の</li> </ul>                                                                         | 1978を修正したい場合は、下の[申込内容の修正]ボタンをクリックしてください。ブラウザーの[戻る]ボタンを<br>ページに厚みと 入力 かわ雪が良み容の修正]ボタンをクリックしてください。ブラウザーの[戻る]ボタンを                                                                      |
| <ul> <li>         ・ 登録を途         ・         の         に         ・         つ         に         に         に</li></ul> | <b>Pで中止したい場合</b> は、下の [キャンセル]ボタンをクリックしてください。キャンセルすると前のページで入力した<br>牛わわますので「注意くだれ」、                                                                                                  |
| ▼ 講演要旨                                                                                                    | ·登録情報                                                                                                    |
| 講演受付番号                                                                                                    | PR0002                                                                                                    |
| 発表形式                                                                                                    | 01般講演(口問)                                                                                                    |
| 講演題目                                                                                                    |                                                                                                    |
| 図表の有黒                                                                                                    | 図表なし(要旨は全角1200文字以内)                                                                                                    |
| 陳洪安留本义                                                                                                    |                                                                                                    |
| CC送信先                                                                                                    | 氏名:<br>所編:<br>Exi-ル:                                                                                                    |
| # 講演要旨本3<br>(印刷物)を編集<br># 回表ファイル3<br>ファイルの指定を                                                                      | ロンンにては、Webプラウザにて表示する都ら上、通知な伯童で改行されない場合がございます。編末要指集やプログラム<br>(条約)する病(2011)国業などの無関連を行う場合がございます。あろかじめた「T来にださい。<br>マンプローレンは地球で「申込内容の損工」をクリックすると、回れファイルの指定が消除されます。ご面倒ですが再度回表<br>していたさい。 |
| (                                                                                                    | 申込内容の修正 キャンセル >> 講演要旨登録 実行                                                                                                    |
|                                                                                                    |                                                                                                    |

【入力確認画面】

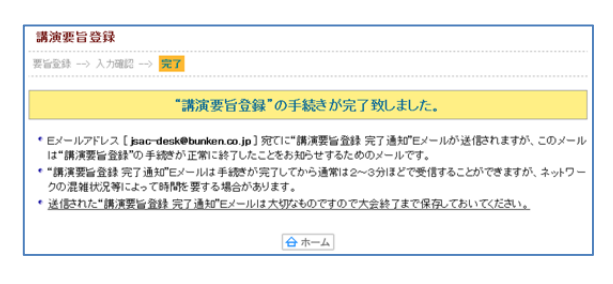

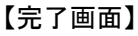

<u>ださい。</u> ※CC 送信先を設定した場合は CC 送信先にもメー

講演要旨登録手続きが完了すると、登録されたメー ルアドレスに登録内容を含めた申し込み完了通知が

送信されます。必ず、申し込み完了通知をご確認く

ルが配信されます。

STEP3 【完了画面】

※実際の登録フォームと完全に一致しているわけではありません。このフォームレイアウトは4月20日現在のものです。予告なく変更する場合もありますのでご了承ください。

## 【連絡先】

第 67 年会実行委員会事務局 〒980-8578 仙台市青葉区荒巻字青葉 6-3 東北大学大学院理学研究科化学専攻分析化学研究室 総務 佐藤雄介 E-mail:67nenkai@gmail.com

# 【要旨入力の問合先】

〒162-0801 東京都新宿区山吹町 358-5(株)国際文献社内
日本分析化学会第 67 年会へルプデスク
E-mail: jsac-desk@bunken.co.jp
電話:03-5937-0216(受付時間9:00~12:00,13:00~17:00 但し, 土・日曜日,祝日を除く)